#### **Excise Department**

ಅಬಕಾರಿ ಇಲಾಖೆ

Label Approval of out of state proposal received from KSBCL

ಕೆ.ಎಸ್.ಬಿ.ಸಿ.ಎಲ್ ನಿಂದ ಸ್ವೀಕೃತವಾಗಿರುವ ಹೊರ ರಾಜ್ಯದ ಲೇಬಲ್ ಅನುಮೋದನೆ

Step 1: Enter the login details

| ← → C ▲ https://serviceonline.gov.in/configureka/ |                           |                                                               | * 🚳 |
|---------------------------------------------------|---------------------------|---------------------------------------------------------------|-----|
| ಕರ್ನಾಟಕ ಸರ್ಕಾರ                                    | ಸೇವಾ ಸಿಂಧು<br>Seva Sindhu | ippose manage                                                 | 2   |
| Â                                                 |                           |                                                               |     |
| Apply for Se                                      | rvice                     | Check Your Application Status                                 | 1   |
| Mobile No<br>OTP/Password                         | S Cottor S<br>Type here   | Select Department   Select Service  Inter your Application ID |     |
| Forgot Password   New<br>Submit                   | user ? Register here      | Check Status Now                                              |     |
|                                                   |                           |                                                               |     |
| © All Rights Reserved                             |                           | Powered by <u>SERVICEPLU</u>                                  | IS  |

#### Step 2 : Citizen Login will be displayed

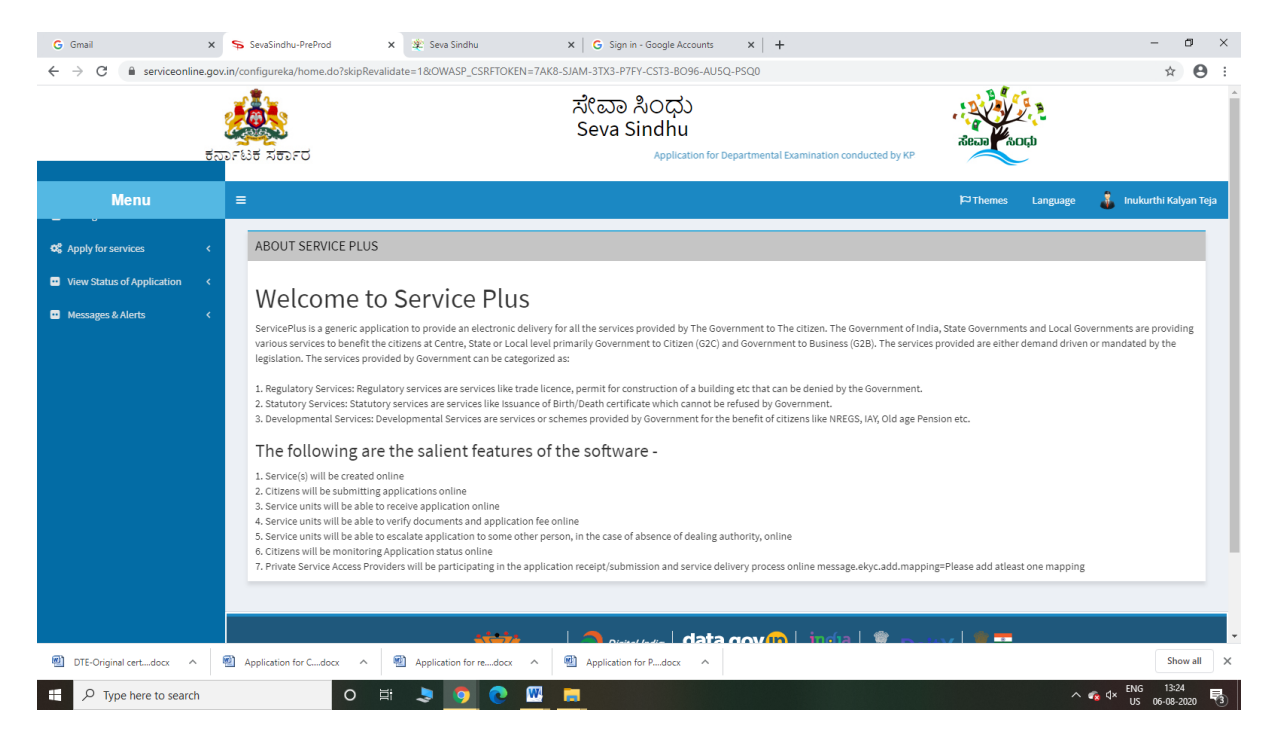

|                                                                                                    | tanrist | ಸೇವಾ ಸಿಂಧು<br>Seva Sindhu<br>ಕರ್ಕಾರ Application for Departmental Examination conducted by KPSC | deca acto                                   | ¥ O                |
|----------------------------------------------------------------------------------------------------|---------|------------------------------------------------------------------------------------------------|---------------------------------------------|--------------------|
| Menu                                                                                                    | =       |                                                                                                | 🏳 Themes Language 🌲 Inu                     | kurthi Kalyan Teja |
| Apply for services                                                                                                 | × Ap    | ly For Services / View All Available Services                                                  |                                             |                    |
| <ul> <li>View all available services</li> <li>View Status of Application</li> <li>Messages &amp; Alerts</li> </ul> | <<br><  | view KARNATAKA 🗸                                                                               | Services                                    |                    |
|                                                                                                    | SL.     | . Service Name                                                                                 | Department Name                             | State              |
|                                                                                                    | 1       | Accident Relief Fund-KSRTC                                                                     | Karnataka State Road Transport Corporation  | KARNATAKA          |
|                                                                                                    | 2       | Accident Relief Fund - NEKRTC                                                                  | NEKRTC                                      | KARNATAKA          |
|                                                                                                    | 3       | Accident Relief Fund-NWKRTC                                                                    | NWKRTC                                      | KARNATAKA          |
|                                                                                                    | 4       | Acid Victim Pension                                                                            | Directorate of Social Security and Pensions | KARNATAKA          |
|                                                                                                    | 5       | Admission for Morarji Desai Residential school - Minority Welfare Department                   | Minority Welfare Department                 | KARNATAKA          |
|                                                                                                    | 6       | Admission for Pre and Post matric hostels - Minority Welfare Department                        | Minority Welfare Department                 | KARNATAKA          |
|                                                                                                    | 7       | Agricultural Family Member Certificate / ವ್ಯವಸಾಯಗಾರರ ಕುಟುಂಬದ ದೃಢೀಕರಣ ಪ್ರಮಾಣ ಪತ್ರ               | Revenue Department                          | KARNATAKA          |
|                                                                                                    | 8       | Amendment of Bye Laws of Souharda co-operative society                                         | Registrar of Cooperative Societies          | KARNATAKA          |
|                                                                                                    | 9       | Amendment of License to Manufacture Insecticides                                               | Agriculture Department                      | KARNATAKA          |
|                                                                                                    | 10      | Amondmont of Manufacturing Liconeo for Niero Nutrionte Mixturo Eartilizare                     | Arriculture Donactmont                      | VADNATAVA          |

## Step 3 : Search the required service and click to open

## Step 4 : Fill the Applicant Details & Photocopies details

| <b>Serv</b><br>Metadata-based Inte |                                                                                                    |                                                                                             |                                                                                                    |                                                                                                    |                 |
|------------------------------------|----------------------------------------------------------------------------------------------------|---------------------------------------------------------------------------------------------|----------------------------------------------------------------------------------------------------|----------------------------------------------------------------------------------------------------|-----------------|
| Menu                               | =                                                                                                    |                                                                                             |                                                                                                    | 다 Themes Language                                                                                                    | 🤱 Inukurthi Kal |
| nge Profile                        | <                                                                                                    |                                                                                             |                                                                                                    |                                                                                                    |                 |
| for services                       | • I                                                                                                    | Exc                                                                                         | ise Department                                                                                                    |                                                                                                    |                 |
| w all available services           |                                                                                                    | <u>.</u> ම                                                                                  | ಬಕಾರಿ ಇಲಾಖೆ                                                                                                    |                                                                                                    |                 |
| Status of Application              |                                                                                                    | Label Approval of out of                                                                    | state proposal recei                                                                                                    | ved from KSBCL                                                                                                    |                 |
| ages & Alerts                      | <                                                                                                    | ಕ.ಎಸ್.ಬಿ.ಸಿ.ಎಲ್ ನಿಂದ ಸ್ವೀಕೃತ                                                                | ತವಾಗಿರುವ ಹೊರ ರಾಜ್ಯದ ಲೇ                                                                                                    | ಬಲ್ ಅನುಮೋದನ                                                                                                    |                 |
|                                    |                                                                                                    |                                                                                             |                                                                                                    |                                                                                                    |                 |
|                                    |                                                                                                    |                                                                                             |                                                                                                    |                                                                                                    |                 |
|                                    | Application Form                                                                                                    |                                                                                             |                                                                                                    |                                                                                                    |                 |
|                                    | Application Form<br>Do have an existing username/passwo                                                                                | ord? *                                                                                      | O Yes                                                                                                    | • No                                                                                                    |                 |
|                                    | Application Form<br>Do have an existing username/passwo<br>Registration Details                                                        | ord? •                                                                                      | O Yes                                                                                                    | € No                                                                                                    |                 |
|                                    | Application Form Do have an existing username/passwo Registration Details User Name *                                                  | ord? *                                                                                      | O Yes Password *                                                                                                    | No     dsfdsfdsf@1                                                                                                    |                 |
|                                    | Application Form Do have an existing username/passwo Registration Details User Name * Registration Purpose *                           | ord? *                                                                                      | <ul> <li>○ Yes</li> <li>Password *</li> <li>→ District *</li> </ul>                                                                             | No     defdsfdsf@1     Bengaluru Urban South                                                                                                    |                 |
|                                    | Application Form Do have an existing username/passwo Registration Details User Name * Registration Purpose * Sub division *            | ord? *<br>dfdfdsfdsf<br>IMPORTER<br>Anekal Sub Division                                     | <ul> <li>○ Yes</li> <li>Password *</li> <li>→ District *</li> <li>→ Excise Range *</li> </ul>                                                   | ● No           dsfdsfdsf@1           Bengaluru Urban South           Anekal Range                                                                          |                 |
|                                    | Application Form Do have an existing username/passwo Registration Details User Name * Registration Purpose * Sub division * Name *     | ord? *  dfdfdsfdsf  IMPORTER  Anekal Sub Division  Rajesh                                   | <ul> <li>○ Yes</li> <li>Password *</li> <li>District *</li> <li>Excise Range *</li> <li>Mobile Number *</li> </ul>                              | No           dafdafdaf@1           Bengaluru Urban South           Anekal Range           9956233522                                                       |                 |
|                                    | Application Form<br>Do have an existing username/passwo<br>Registration Details<br>User Name *<br>Sub division *<br>Name *<br>E-Mail * | ord? *<br>dfdfdsfdsf<br>INPORTER<br>Anekal Sub Division<br>Rajesh<br>govindgowda6@gmail.com | <ul> <li>○ Yes</li> <li>Password *</li> <li>District *</li> <li>Excise Range *</li> <li>Mobile Number *</li> <li>Applicant Address *</li> </ul> | No           defdeddef@1           Bengaluru Urban South           Anekal Range           9956253522           krishna temple street, htrtr, htrtr, htrtr, |                 |

|                                 | Capacity in ML *                              | Strength (Vv) *            | For Sale In *         |                          |
|---------------------------------|-----------------------------------------------|----------------------------|-----------------------|--------------------------|
| dfds                            | 43                                            | 43                         | For Sale in Karnataka | ~ <mark>80</mark>        |
| Declaration                     |                                               |                            |                       |                          |
| I hereby declare that the part  | iculars furnished in this form are true to th | e best of my knowledge/ಈ   |                       |                          |
| ಅರ್ಜಯಲ್ಲಿ ನಾನು ಒದಗಾರ.           | ವ ಎಲ್ಲಾ, ವಿವರಗಳು ಸತ್ಯವಾಗಿರುತ್ತವೆ ಎಂದ          | ು ಘೋಷಸುತ್ತೇನ.              |                       |                          |
| Ca l'Agree                      |                                               |                            |                       |                          |
| Additional Details              |                                               |                            |                       |                          |
| Apply to the Office * Excise De | partment (STATE)                              |                            |                       |                          |
|                                 |                                               |                            |                       |                          |
|                                 |                                               | Word verificat             | lion                  |                          |
|                                 |                                               | jw62ka                     | $\bigcirc$            |                          |
|                                 |                                               | Please enter the character | s shown above         |                          |
|                                 |                                               | jw62ka                     |                       |                          |
|                                 |                                               |                            |                       | 🖹 Draft 🖹 Submit 🛛 Close |
|                                 |                                               |                            |                       |                          |
|                                 |                                               | l 🔿                        | v 🙃 Lindia 🔍 🛼 🗤 v L  |                          |
|                                 | 41472                                         | Digital India Udld.00      |                       |                          |

Step 5 : Click on I agree checkbox and fill the Captcha Code as given & Submit

## Step 6: A fully filled form will be generated for user verification

| M Sent Mail - nageshnmedcs@gr 🗙                          | 🛛 🔀 Easy Kannada Typing - English 🗙 🛛 🏂 Seva Sindhu    | x 🕸 SevaSindhu x 📴 Google Translate x 😽 ServicePlus- Label Approval of x + - 🗗 X           |
|----------------------------------------------------------|--------------------------------------------------------|--------------------------------------------------------------------------------------------|
| $\leftrightarrow$ $\rightarrow$ C $\cong$ serviceonline. | gov.in/configureka/applyPageForm.do?OWASP_CSRFTOKEN=6S | 24F-ZPTI-TKV4-ORJU-MPPQ-OOGS-DAPX-3DQS&UUID=d632330e-8c7b-46b9-b820-614db212525b 🔍 🤤 🚖 🔞 🗄 |
|                                                          | COPULS<br>deService Delivery framework                 |                                                                                            |
| Menu                                                     |                                                        | 🏳 Themes Language 🍶 Inukurthi Kalyan Teja                                                  |
| 矕 Manage Profile 🛛 <                                     |                                                        |                                                                                            |
| <b>O</b> S Apply for services ~                          | Application Form                                       |                                                                                            |
| View all available services                              | Application Reference Number :                         | Draft_EX0205/2020/00012                                                                    |
| • View Status of Application <                           | Do have an existing username/password? :               | No                                                                                         |
| • Messages & Alerts <                                    | Registration Details                                   |                                                                                            |
| _ · · · · · · · · · · · ·                                | User Name :                                            | didiosiosi                                                                                 |
|                                                          | Password :                                             | dsfdsfdsf@1                                                                                |
|                                                          | Registration Purpose :                                 | IMPORTER                                                                                   |
|                                                          | District :                                             | Bengaluru Urban South                                                                      |
|                                                          | Sub division :                                         | Anekal Sub Division                                                                        |
|                                                          | Excise Range :                                         | Anekal Range                                                                               |
|                                                          | Name :                                                 | Rajesh                                                                                     |
|                                                          | Mobile Number :                                        | 9956253522                                                                                 |
|                                                          | E-Mail :                                               | govindgovda6@gmail.com                                                                     |
|                                                          | Applicant Address :                                    | krishna temple street hitri hitri hitri hitri hitri                                        |
|                                                          | Unit Name :                                            | dsafaf                                                                                     |
|                                                          | Unit Address :                                         | krishna temple street, htrtr, htrtr, htrtr                                                 |
|                                                          | Applicant Details                                      |                                                                                            |
|                                                          | Applicant Name :                                       | Rajesh                                                                                     |
|                                                          | Purpose :                                              | Civil                                                                                      |
|                                                          | Applicant Email :                                      | govindgowda6@gmail.com                                                                     |
|                                                          | Applicant Mobile Number :                              | 9956253522                                                                                 |
|                                                          | Applicant Address :                                    | krishna lemple street httr httr httr httr httr httr                                        |
| Type here to search                                      | o 🛱 🖬 🖻 🤇                                              | ) 🧿 🛅 🔟 🧰 🍡 🍓                                                                              |

| Calabian Details         Purpose 1       Purpose 3       Purpose 3                                                                                                    | Applicant Addr                                                                       | 255 :                                                |                          | krishna te                                  | emple street htrtr htrtr htrtr                          | htrirhtrir                                                                      |                                 |              |             |                                       |
|----------------------------------------------------------------------------------------------------|--------------------------------------------------------------------------------------|------------------------------------------------------|--------------------------|---------------------------------------------|---------------------------------------------------------|---------------------------------------------------------------------------------|---------------------------------|--------------|-------------|---------------------------------------|
| Purpose 1       Purpose 2       Purpose 3       Purpose 3       Purpose 4       Online for Marken for Marken fo                                                                                                    | Callahan Det                                                                         | ails                                                 |                          |                                             |                                                         |                                                                                 |                                 |              |             |                                       |
| Label Details         Strength (hr)         For Sale In         Control of the set of my knowledgerde Gelfround 2, status 2, did of the status 3, did of the status 3, di                                                                                                    | Purpose 1                                                                            |                                                      | Purpose 2                | Purpose 3                                   | Purpose                                                 |                                                                                 | Challan No                      | Challan Data | Amount Paid | Challan Data Formatter                |
| Label Details Label Details Exact Isame Capacity in ML Strength (M) For Sale in For Sale in Karnatale  Declaration I hereby declare that the particulare familiated in this form are true to the best of my knowledger에서 변형FCDL은, Resch LaChAduid avera, 실험Drf Ni X, 동, Reihou , Spin A, Spin A, Spin                                                                                                    | License and Ot                                                                       | er Fees on Foreign Liquor                            | Label Approval Fee       | 0039-0-800-04                               | License and Other Fees of                               | n Foreign Liquor-Label Approval Fee-0039-0-800-04                               | 43423                           | 19/10/2020   | 33          | 2020-10-19 00:00:00.0                 |
| Label Details           Brand Name         Operative INL         Strength (N)         For Sale In           drifs         43         43         For Sale In Karnatala           Declaration         Interesty declare that the particulars furnished in this form are true to the best of my knowledge/d+ USErCoLQ, Tanch LCDR Action Action Act                                                                                                    | Label Details                                                                        |                                                      |                          |                                             |                                                         |                                                                                 |                                 |              |             |                                       |
| Brand Name         Capacity in NL         Strength (W)         For Sale In           drids         43         43         For Sale In Kumstale           Declaration         Interesty declare that the particulars furmished in this form are true to the best of my knowledger% 6% model, weak u.dlh.Adust accr., abdotriety xite, stafeholigit acoust diseAdust gird.         IAgree :           Ves         Ves         Ves                                                                                                    | Label Details                                                                        |                                                      |                          |                                             |                                                         |                                                                                 |                                 |              |             |                                       |
| ප්රි     43     43     Por Sale in Komstale       Declaration       I hereby declare that the particulars furmished in this form are true to the best of my knowledger& Gelfroxidg, තතරා වැන්දීරාවන්ත් බංහා, විත්රාවන් බංහා, විත්රාවන්ත් බංහා, විත්රාවන්ත් බංහා, විත්රාවන්ත් බංහා, විත්රාවන්ත් බංහා, විත්රාවන්ත් බංහා, විත්රාවන්ත් බංහා, විත්රාවන්ත් බංහා, විත්රාවන්ත් බංහා, විත්රාවන්ත් බංහා, විත්රාවන්ත් විත්රාවන්ත් බංහා, විත්රාවන්ත් බංහා, විත්රාන්ත් බංහා, විත්රාන්ත් බංහා, විත්රාන්ත් බංහා, විත්රාන්                                                                                                    | Brand Name                                                                           |                                                      | Capacity in ML           |                                             |                                                         | Strength (Vv)                                                                   | For Sale In                     |              |             |                                       |
| Pectaration  Pectaration  I hereby declare that the particulars furnished in this form are true to the best of my knowledge/ಈ ಅರ್ಜಿಯಲ್ಲಿ ನಾನು ಒದಗಿಸಿರುವ ಎಲ್ಲಾ ವಿವರಗಳು ಸತ್ಯವಾಗಿರುತ್ತವೆ ಎಂದು ಘೋಷಿಸುತ್ತೇನ  Agree : Ves  Additional Details                                                                                                    | dfds                                                                                 |                                                      | 43                       |                                             |                                                         | 43                                                                              | For Sale in Kar                 | nataka       |             |                                       |
| I hereby declare that the particulars furnished in this form are true to the best of my knowledge/ಈ ಅರ್ಜಿಯಲ್ಲಿ ನಾನು ಒದ್.ಸಿರುವ ಎಲ್ಲಾ ವಿವರಗಳು ಸತ್ಯವಾಗಿರುತ್ತವೆ ಎಂದು ಫೆ.ಜಿ.ಸಿ.ಪ್ರಶ.<br>I Agree : Yes<br>Additional Details                                                                                                    | Declaration                                                                          |                                                      |                          |                                             |                                                         |                                                                                 |                                 |              |             |                                       |
|                                                                                                    | I hereby decla                                                                       | e that the particulars furnished in t                | this form are true to th | e best of my knowl                          | ledge/ಈ ಅರ್ಜಿಯಲ್ಲಿ ನಾನ                                  | ು ಒದಗಿಸಿರುವ ಎಲ್ಲಾ ವಿವರಗಳು ಸತ್ಯವಾಗಿರುತ್ತವೆ ಎಂದು ಇ                                | ಟೀಷಿಸುತ್ತೇನೆ.                   |              |             |                                       |
|                                                                                                    | I hereby decla<br>I Agree :<br>Additional De<br>Apply to the O                       | e that the particulars furnished in<br>tails         | this form are true to th | e best of my knowl<br>Yes<br>Excise De      | ledge/ಈ ಅರ್ಜಿಯಲ್ಲಿ ನಾನ<br>epartment (STATE)             | ು ಒದಗಿಸಿರುವ ಎಲ್ಲಾ ವಿವರಗಳು ಸತ್ಯವಾಗಿರುತ್ತದೆ ಎಂದು ಫ                                | ಟೀಪಿಸುತ್ತೇನೆ.                   |              |             |                                       |
| 19/10/2020 01:10:20 157 http://arricee                                                                                                    | I hereby decla<br>I Agree :<br>Additional Du<br>Apply to the O                       | e that the particulars furnished in tails fice 37    | this form are true to th | e best of my knowl<br>Yes<br>Excise De      | ledge/ಈ ಅರ್ಜಿಯಲ್ಲಿ ನಾನ<br>epartment (STATE)             | ು ಒದಗಿಸಿರುವ ಎಲ್ಲಾ ವಿವರಗಳು ಸತ್ಯವಾಗಿರುತ್ತದೆ ಎಂದು ಇ                                | ಟಾಡಿಸುತ್ತೇನೆ.                   |              |             | http://service                        |
| 19/10/2020 01:020 157 http://service.                                                                                                    | I hereby decla<br>I Agree :<br>Additional Dr<br>Apply to the O                       | e that the particulars furnished in tails fice       | this form are line to th | Ves                                         | ledge/ಈ ಅರ್ಜಿಯಲ್ಲಿ ನಾನ<br>epartment (STATE)<br>ಡ್ Edit  | ು ಒದಗಿಸಿರುವ ಎಲ್ಸಾ ವಿವರಗಳು ಸತ್ಯವಾಗಿರುತ್ತದೆ ಎಂದು ಇ<br>Natiach Annexure O Cancel 🔒 | keråätsäjtत.<br>Print 🕒 Exp     | ort to PDF   | C Click be  | http://serviceo                       |
| 19/10/2020 01:10:20 IST http://service<br>[2] Edit Statch Annexure O Cancel ⊖ Print DExport to PDF C Click here to initiate new                                                                                                    | I hereby decla<br>I Agree :<br>Additional D<br>Apply to the O<br>15/10/2020 01:10:20 | e that the particulars furnished in tails            | this form are line to th | Yes<br>Yes<br>Excise Da                     | leoperය පත්තරේ කාන්ත<br>epartment (STATE)<br>ක් Edit    | ು ಒದಗಿಸಿರುವ ಎಲ್ಸಾ ವಿವರಗಳು ಸತ್ಯವಾಗಿರುತ್ತದೆ ಎಂದು ಇ                                | ket&datsğ(त).<br>Print 🕒 Exp    | ort to PDF   | C Click he  | http://service<br>are to initiate ney |
| titip://service<br>IS/10/2020 01:10:20 IST<br>IS/10/2020 01:10:20 IST<br>IS/ | I hereby decla<br>I Agree :<br>Additional D<br>Apply to the O                        | e that the particulars furnished in<br>tails<br>fice | this form are true to th | Ves                                         | ledgelek testrolid, raad<br>epartment (STATE)<br>I Edit | े LathAttach Annexure । <b>O</b> Cancel 🔒<br>। data.gov (in)                    | verdaत्राज्युरत.<br>Print இ Exp | ort to PDF   | C Click he  | http://service<br>310 initiate new    |
| IS 10 2020 0 1: 10 20 1: 1<br>IS 10 2020 0 1: 10 20 1: 1<br>IS 10 2020 0 1: 10 20 1: 10 2020 0 1: 10 2020 0 1: 10                                                                                                    | I hereby decla<br>I Agree :<br>Additional D<br>Apply to the O                        | e that the particulars furnished in<br>tails<br>fice | this form are true to th | Ves<br>Yes<br>Excise Dr<br>St PARCHAYATI RA | eggerde Gebruik 2, 7997<br>egantment (STATE)            | ১৫৫৫/২৫৫র এরেরপার্থ্য রঙ্গুরুদ্ধনির্ভ্রের ৯০০০ ব                                | nint ≧Eq                        | ort to PDF   | Ç Circk he  | http://service<br>ne to initiate nee  |

# Step 8: Attach the annexures and save them

| M Sent Mail - nageshnmedcs@gr 🗙 🛛 🔀 Easy Kannada Typing - English 🗙 🗎 🏂 Seva Sindhu                         | 🗙   🎕 SevaSindhu 🗙   🔩 Google Tra                                                                                                    | anslate x 🦻 ServicePlus- Label Approval of x + - 🗗 X                                      |
|----------------------------------------------------------------------------------------------------|----------------------------------------------------------------------------------------------------|-------------------------------------------------------------------------------------------|
| $\leftrightarrow$ $\rightarrow$ C $($ serviceonline.gov.in/configureka/editViewAnnexure.do?OWASP_CSRFTOKEN= | 6S4F-ZPTI-TKV4-ORJU-MPPQ-O0GS-DAPX-3DQS&coverageLo                                                                                                    | cationId=62638&serviceId=14680001&citizen_Id=10840757≈ 🔍 🛧 🏚 😢 🗄                          |
| otherDocuments                                                                                              | otherDocuments <ul> <li>Document Format</li> </ul>                                                                                                    | Choose File sample.pdf                                                                    |
| nocFromConcernedState *                                                                                     | nocFromConcernedState  Document Format                                                                                                    | <ul> <li>Fetch from Diglicolar</li> <li>Choose File ) sample.pdf</li> <li>Scan</li> </ul> |
| nocFromBrandOwners                                                                                          | nocFromBrandOwners                                                                                                    | Fetch from Digit.oder Choose File sample.pdf                                              |
| proposedLabelSamples *                                                                                      | Document romat     proposedLabelSamples     Comment commit                                                                                                    | Fetch from Digitader     Choose File 3 sample.pdf                                         |
| chəllan "                                                                                                   | challan                                                                                                    | Choose File Sample.pdf                                                                    |
| bankCertificate *                                                                                           | Document Format     bankCertificate                                                                                                    | Fetch from Diglacker      Choose File     sample.pdf                                      |
|                                                                                                    | Occument Format                                                                                                    | Scan                                                                                      |
|                                                                                                    |                                                                                                    | Seve Annexure Cancel Cancel                                                               |
| MINISTRO                                                                                                    |                                                                                                    |                                                                                           |
|                                                                                                    | Site is technically designed, hosted and maintained by National in<br>Contents on this website is owned, updated and managed by the Mini<br>POWERED BY SERVICEPLUS | nformatica Centre<br>ultry of Panchugati Raj                                              |
| 🕂 🔎 Type here to search 🛛 🔿 🖽                                                                               | 9 🛱 🖾 🗖 💺 🔞                                                                                                    | へ ঢ় d× ENG 13:11<br>∪ US 19-10-2020 ▽                                                    |

| Declaration                                                                     |                                                                                                    |                                                                                                    |
|---------------------------------------------------------------------------------|----------------------------------------------------------------------------------------------------|----------------------------------------------------------------------------------------------------|
| I hereby declare that the particulars furnished in this form are frue to the be | st of my knowledge/ಈ ಅರ್ಜಿಯಲ್ಲಿ ನಾನು ಒದಗಿತಿರುವ ಎಲ್ಲಾ ವಿವರಗಳು ಸತ್ಯವಾಗಿರುತ್ತವೆ ಎಂದು                                                                                                    | ) Storebuild                                                                                                    |
| l Agree :                                                                       | Yes                                                                                                    |                                                                                                    |
|                                                                                 |                                                                                                    |                                                                                                    |
| Annexure List                                                                   |                                                                                                    |                                                                                                    |
| 1) licenseCopyFromConcernedState                                                | licenseCopyFromConcernedState                                                                                                    |                                                                                                    |
| 2) IabelApprovalCopyFromConcernedState                                          | labelApprovalCopyFromConcernedState                                                                                                    |                                                                                                    |
| 3) ksbclRequestLetter                                                           | ksbciRequestLetter                                                                                                    |                                                                                                    |
| <ul> <li>4) IssaiLicense</li> <li>5) otherDocuments</li> </ul>                  | otherDocuments                                                                                                    |                                                                                                    |
| 6) nocFromConcernedState                                                        | nocFromConcernedState                                                                                                    |                                                                                                    |
| 7) nocFromBrandOwners                                                           | nocFromBrandOwners                                                                                                    |                                                                                                    |
| 8) proposedLabelSamples                                                         | proposedLabelSamples                                                                                                    |                                                                                                    |
| 9) challan<br>10) backCertificate                                               | challan<br>backCertificate                                                                                                    |                                                                                                    |
|                                                                                 |                                                                                                    |                                                                                                    |
| Additional Details                                                              |                                                                                                    |                                                                                                    |
| Apply to the Office                                                             | Excise Department (STATE)                                                                                                    |                                                                                                    |
|                                                                                 |                                                                                                    |                                                                                                    |
|                                                                                 |                                                                                                    | Submit Cancel 🔒 Print 🖄 Download PD                                                                                                    |
|                                                                                 |                                                                                                    |                                                                                                    |
|                                                                                 | te lata governi data governi india la                                                                                                    | * o                                                                                                    |
|                                                                                 |                                                                                                    |                                                                                                    |
|                                                                                 | Site is technically designed, hosted and maintained by National Informatics Cent                                                                                                    | tre                                                                                                    |
|                                                                                 | Declaration Thereby declare that the particulars furnished in this form are true to the be I Agree :  Amexure List () IdenseCopyFromConcernedState () IdenseCopyFromConcernedState () IdenseCo | Peccharation  Increase destinate that the particulars furnished in this form are true to the beet of my knowledgeride destination, particular, additive, add, additive, add, additive, add, additive, add, additive, add, additive, add, additive, add, additive, add, additive, additive, ad |

## Step 9: Saved annexures will be displayed and click on submit

#### Step 10: After Submit is Successful, Sakala acknowledgement will be generated

| <ul> <li>M Sent Mail - nageshnmedcs@gr ×</li> <li>← → C ■ serviceonline.c</li> </ul> | 🔯 Easy Kannada Typing - English 🗙   🏖 Seva Sindhu 🗙   ⊉ SevaSindhu<br>gov.in/configureka/finalAcknowledgement.do?OWASP_CSRFT0KEN=6S4F-ZPTI-TKV4-ORJU                                                                          | x 📭 Google Translate x ServicePlus- Label Approval of x +                                                                                                   | • ×                 |
|--------------------------------------------------------------------------------------|----------------------------------------------------------------------------------------------------|----------------------------------------------------------------------------------------------------|---------------------|
| — мапаge rrome                                                                       | ACKNOWLEDGEMENT                                                                                                    |                                                                                                    |                     |
| 📽 Apply for services 🗸 🗸                                                             |                                                                                                    | •                                                                                                    |                     |
| View all available services                                                          |                                                                                                    |                                                                                                    |                     |
|                                                                                      |                                                                                                    |                                                                                                    |                     |
| View Status of Application <                                                         |                                                                                                    |                                                                                                    |                     |
| Messages & Alerts <                                                                  |                                                                                                    | ಕರ್ನಾಟಕ ಸರ್ಕಾರ                                                                                                    |                     |
|                                                                                      | Sak                                                                                                    | a Acknowledgement/ಸಕಾಲ ಸ್ಟೀಕೃತಿ                                                                                                    |                     |
|                                                                                      | Office Name /ಕಛೇರಿ ಹೆಸರು                                                                                                    | Excise Department                                                                                                    |                     |
|                                                                                      | Sakala No/ಸಕಾಲ ಸಂಖ್ಯೆ                                                                                                    | EX020S20000010                                                                                                    |                     |
|                                                                                      | Application Date /ಆರ್ಜಿಯ ದಿನಾಂಕ                                                                                                    | 19/10/2020                                                                                                    |                     |
|                                                                                      | Service Requested /ವಿನಂತಿಸಿದ ಸೇವೆ                                                                                                    | Label Approval of out of state proposal received from KSBCL                                                                                                 |                     |
|                                                                                      | Applicant Name /ಅರ್ಜಿದಾರರ ಹೆಸರು                                                                                                    | Rajesh                                                                                                    |                     |
|                                                                                      | Applicant Address /ಅರ್ಜಿದಾರರ ವಿಳಾಸ                                                                                                    | krishna temple street htrtr htrtr htrtr htrtrhtrtr                                                                                                    |                     |
|                                                                                      | Mobile No / ಮೊಬೈಲ್ ಸಂಖ್ಯೆ                                                                                                    | 9956253522                                                                                                    |                     |
|                                                                                      |                                                                                                    |                                                                                                    |                     |
|                                                                                      |                                                                                                    | Type of document(s) Document(s) Attached                                                                                                    |                     |
|                                                                                      |                                                                                                    | challan challan                                                                                                    |                     |
|                                                                                      |                                                                                                    | otherDocuments otherDocuments                                                                                                    |                     |
|                                                                                      |                                                                                                    | nocFromBrandOwners nocFromBrandOwners                                                                                                    |                     |
|                                                                                      | Documents Submitted (ದಾಖುಲಾತಿಗಳನು, ಸಲಿ ಸಿದಮಾನಿಂತಿ                                                                                                    | bankCertificate bankCertificate                                                                                                    |                     |
|                                                                                      |                                                                                                    | proposedLabelSamples proposedLabelSamples                                                                                                    |                     |
|                                                                                      |                                                                                                    | fssaiLicense fssaiLicense                                                                                                    |                     |
|                                                                                      |                                                                                                    | licenseCopyFromConcernedState licenseCopyFromConcernedState                                                                                                 |                     |
|                                                                                      |                                                                                                    | labelApprovalCopyFromConcernedStateJabelApprovalCopyFromConcernedState                                                                                      |                     |
|                                                                                      |                                                                                                    | kSDCIREQUESTLETEr kSDCIREQUESTLETEr                                                                                                    |                     |
|                                                                                      | Dermand Status (met 9.9.9                                                                                                    | nocromconcernedstate nocromconcernedstate                                                                                                    |                     |
|                                                                                      | Payment Mode / attact & - Artact                                                                                                    | Not Applicable (Strangers)                                                                                                    |                     |
|                                                                                      | Transaction ID / ここである はないで                                                                                                    | Not Applicable (Pag 0) a value 2                                                                                                    |                     |
|                                                                                      | Transaction Date and Time (ವ.ವಹಾದ ದಿವಾಂಕ                                                                                                    | Not Annicable (95 a) ANNO (97                                                                                                    |                     |
|                                                                                      | Transaction Reference Number / ವ್ಯವಹಾರ ಉಲೇಖ ಸಂಖ್ಯೆ (As applicable)                                                                                                    | Not Applicable ಅನ್ನಮಿಸುವುದಿಲ                                                                                                    |                     |
|                                                                                      | Total Amount Paid /ಒಟ್ಟು, ಪಾವತಿಸಿದ ಮೊತ                                                                                                    | Not Applicable/ಅನ್.ಯಿಸುವದಲ                                                                                                    |                     |
|                                                                                      | Application Fee / じおF むし,                                                                                                    | Not Applicable/ಅನ್ಸಮಿಸುವುದಲ್ಲ                                                                                                    |                     |
|                                                                                      | Service Charge /ಸೇವಾ ಶುಲ್ಯ                                                                                                    | Not Applicable/ಅನ್ನಯಿಸುವುದಿಲ್ಲ                                                                                                    |                     |
|                                                                                      | Transaction Charge /ವ್ಯವಹಾರ ಶುಲ್ಮ                                                                                                    | Not Applicable/ಅನ್ಯಯಿಸುವುದಿಲ್ಲ                                                                                                    |                     |
|                                                                                      | Note:<br>1. This service request will be processed within 5 working days. ಈ ಸೇವೆಯ ಅರ್ಜಿಯನ್ನು 5 ಕೆಲಸದ<br>2. You can check the status of this service request on website http://sevasindhu.kamataka.gov.in/, H<br>ಲಾಗಿನ್ ಆಗಿರಿ. | ನಗಳಲ್ಲಿ, ವಿಲೇ ಮಾಡಲಾಗುವುದು<br>//lakala.kar.nic.in/. ಈ ಅರ್ಥಯ ಸ್ಮಿತಿ ಗತಿಯನ್ನು, ತಿಳಿಯಲು http://sexaindhu.kamataka.gov.in/ ಅಥವಾ http://sakala.kar.nic.in/ ವೆಬ್ಸೆ | j <sub>ud</sub> 63, |
|                                                                                      | 3. You can appeal to competent officer in case of your application is rejected/delayed/defaulted by t                                                                                                    | designated officer.ಹೆಸರಿಸಲಾದ ಅಧಿಕಾರಿಯಿಂದ ತಿರಸ್ಕೃತವಾದ /ವಿಳಂಬವಾದ /ನಿಗದಿತ ಸಮಯ ಮೀರಿ ಅರ್ಜಿ ವಿಲೇವಾರಿಯಾದಲ್ಲಿ ತ                                                     | ಕಾವು                |
| P Type here to search                                                                | o 🛱 💼 🖻 💽 🛐 🖼 🖉                                                                                                    | → 및 d× ENG 13:<br>→ 및 d× US 19-10                                                                                                    | *12<br>0-2020 -     |